# 欢迎使用 Word

简化工作的 6 个窍门

## 快速访问命令

在文档顶部,"快速访问工具栏"会显示你最常使用的命令。仅需单击即可使用。

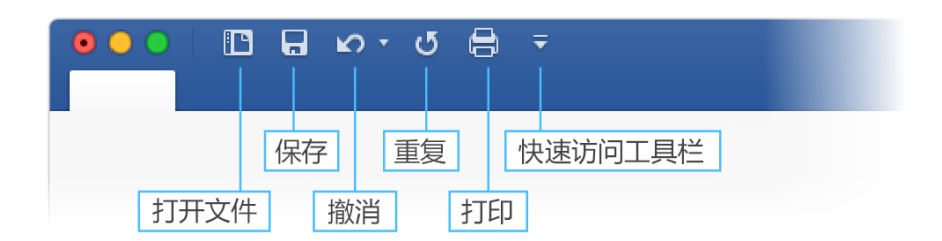

如果当前显示的命令不是你所需要的,请自定义"快速访问工具栏"。

试用:

选择"**自定义快速访问工具栏**"按钮,然后选择要从"**快速访问工具栏**"添加或删除的命令 名称。

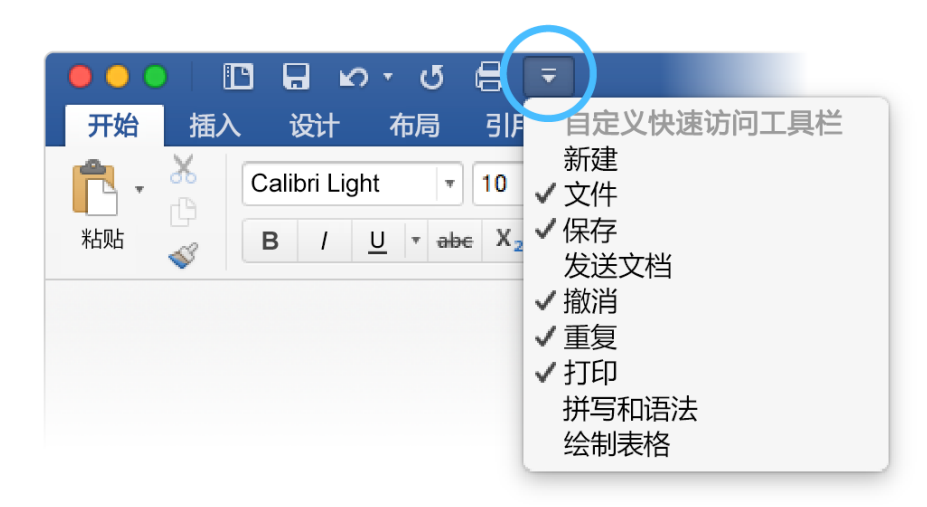

专业外观,与你随行

在此文档中,文字应用了"标题1"和"标题"等样式("开始"选项卡、"样式"库)。可借此快速检查整篇文档的外观。

试用:

1. 在"设计"选项卡上,选择不同的"样式集",然后查看格式的自动更改。

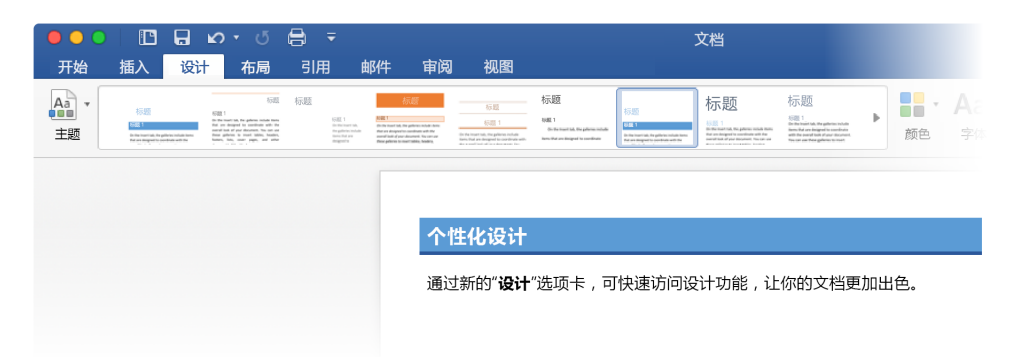

2. 转到"主题",查看各种主题的颜色和字体变化。

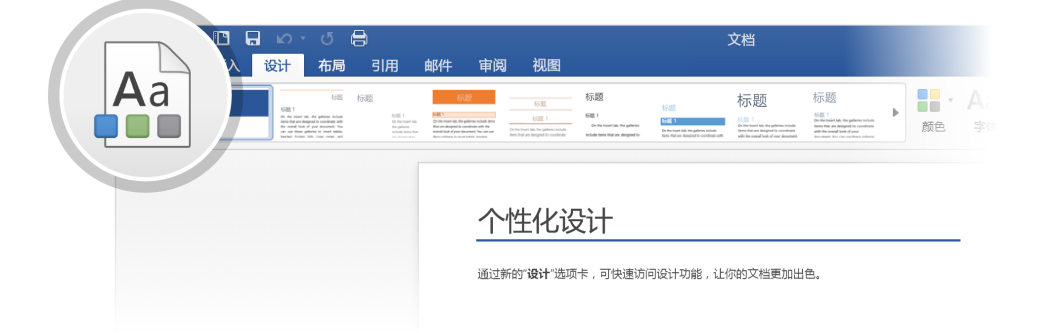

 "设计"选项卡还提供微调颜色、字体或段落间距的选项。你还可以添加水印或页面 边框,或更改页面的颜色。

| 3            | 文档                                                                                                    |                                                                                                    |   | Q、在文档中搜索          |                      |                  |    |          |      | (     | Е |
|--------------|----------------------------------------------------------------------------------------------------|----------------------------------------------------------------------------------------------------|---|-------------------|----------------------|------------------|----|----------|------|-------|---|
|              |                                                                                                    |                                                                                                    |   |                   |                      |                  |    |          |      | ▲+ 共享 | ^ |
| Here to have | 标题<br>研题<br>Protect Angeletic Industry<br>In the send Angeletic Industry<br>Int The send Angeletic Industry | たまれ、<br>たまれ、<br>た<br>た<br>た<br>た<br>た<br>た<br>た<br>た<br>た<br>た<br>た<br>た<br>た | Þ | <b>●●</b> ▼<br>颜色 | Aa∗<br><sub>字体</sub> | → 段落间距 • ◇ 设为默认值 | 下的 | ✓ ▼ 页面颜色 | 页面边框 |       |   |

## 无需退出 Word 即可编辑图片

对于图片, Word 包含用于调整颜色、裁剪、删除背景、应用艺术效果以及其他操作的选项。

试用:

1. 选择这张水獭的照片:

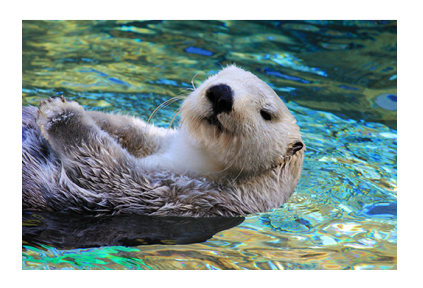

- 选择"图片格式"选项卡,然后选择"艺术效果"并选择一种效果,如"马赛克气泡"。
- 若要查看所有格式设置选项,请选择"图片格式"选项卡,然后在应用的右侧选择 "格式窗格"。

| Ⅱ用<br>其<br>21・ | <b>邮件</b><br>→<br>・<br>快速样式 | 审阅<br>🔽 • | ¥图<br>■<br>↓ | 图片格式 |  | • 121 * | <b>小</b> ,<br>裁剪 | - ‡]<br>= | Q~ 在文档中<br>高度: 1.3*<br>宽度: 1.94*                                   | #* |
|----------------|-----------------------------|-----------|--------------|------|--|---------|------------------|-----------|--------------------------------------------------------------------|----|
|                |                             |           |              |      |  |         |                  |           | 设置图片格式                                                             | 8  |
|                |                             |           |              |      |  |         |                  |           | ▶ 阴影<br>▶ 映像<br>▶ 发光                                               |    |
|                |                             |           |              |      |  |         |                  |           | <ul> <li>柔化边缘</li> <li>三维格式</li> <li>三维旋转</li> <li>艺术效果</li> </ul> |    |
|                |                             |           |              |      |  |         |                  |           |                                                                    |    |

4. 如果应用了不喜欢的格式选项,请按 F1 撤消操作,或在"格式窗格"中的"艺术效果"下选择"重置"以返回原始图片。

提示: 若要快速打开"格式窗格", 请按 Command+Shift+1。

#### 无需离开文档即可浏览

"智能查找"支持直接在 Word 中从 Web 检索信息。

试用:

1. 选择单词"水獭"

2. 转到"审阅"选项卡,选择"智能查找"

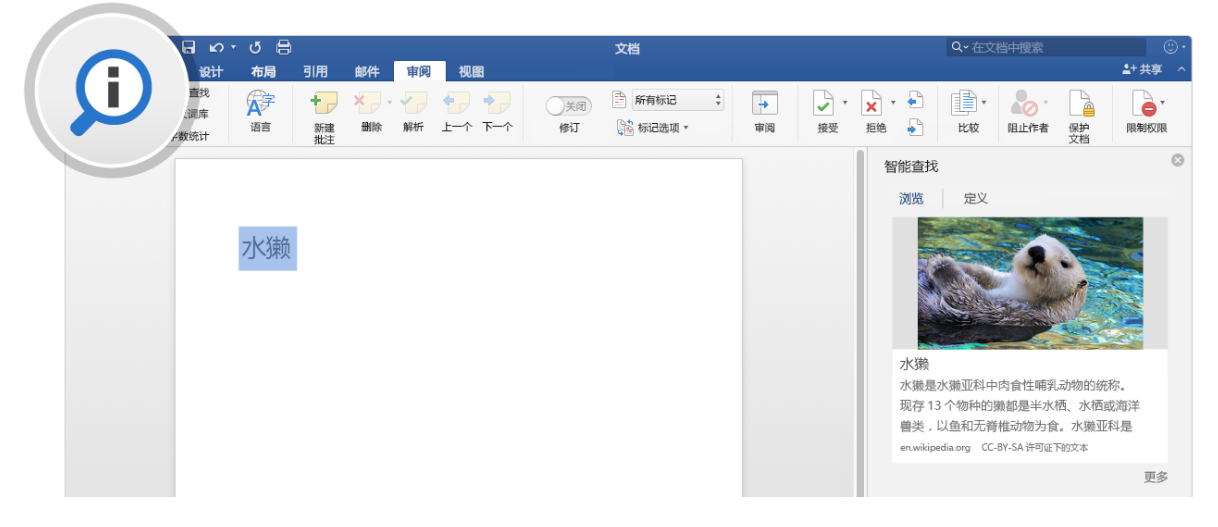

来源: 维基百科 CC-by-SA - <u>https://en.wikipedia.org</u>

3. 若要关闭"智能查找"窗格,请选择窗格顶部的"关闭"按钮。

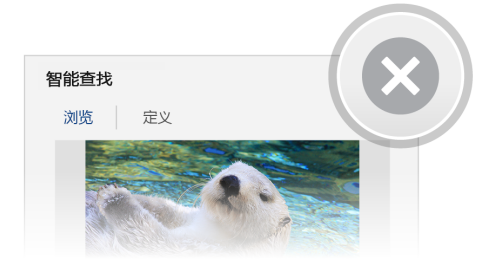

## 为团队合作而生

联机存储文档后,组员可同时处理它。

工作方式如下:

- 1. 在联机位置 (如 OneDrive) 中保存文档。
- 2. 从功能区上方选择"共享"按钮。

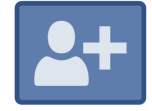

3. 邀请其他人或发送链接,以便他们可以与你一起进行编辑。

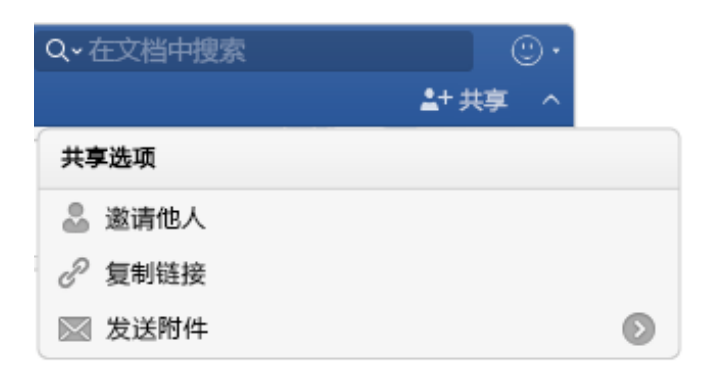

### 在批注中提供反馈

批注是按线索组织的,因此你可以在相关文本旁进行对话。这是一种快速添加反馈的好方法。

试用:

- 1. 在段落中选择某个位置,然后选择"审阅"选项卡。
- 2. 选择"新建批注",然后键入内容。

| J 🔒                                           |                      |                                                                                                    | 文档                                          |              | Q~在文档中搜索                                         |             |  |  |  |
|-----------------------------------------------|----------------------|----------------------------------------------------------------------------------------------------|---------------------------------------------|--------------|--------------------------------------------------|-------------|--|--|--|
| 布局 引用                                         | 邮件                   | 审阅                                                                                                    | 视图                                          |              |                                                  | ▲+ 共享 へ     |  |  |  |
| (1)<br>检查<br>辅助功能                             | A字<br>语言             | <b>・</b><br>新建<br>批注                                                                                                  | ★ ★ ★ ★ ★ ★ ★ ★ ★ ★ ★ ★ ★ ★ ★ ★ ★ ★ ★       | 🖹 所有标记 🛟     | →     ✓     ×     ×       审阅     接受     拒绝     ● | 比较 保护<br>文档 |  |  |  |
| <b>河马</b><br>常见河 <sup>。</sup><br>非洲的;<br>一个,; | 马(学名<br>大型主要<br>另一种是 | イン<br>子<br>日<br>す<br>日<br>に<br>日<br>に<br>日<br>に<br>の<br>一<br>一<br>一<br>一<br>一<br>一<br>一<br>一<br>一<br>一<br>一<br>一<br>一 | popotamusamphibius)是撒<br>哺乳动物,是河马科现存两个<br>% | 哈拉以南<br>品种中的 | 卢宁<br>本文中是否包括了常见问马或<br>使问马?                      | <b>\$</b> 7 |  |  |  |

3. 请注意,批注含有"答复"按钮。其可用于答复批注。

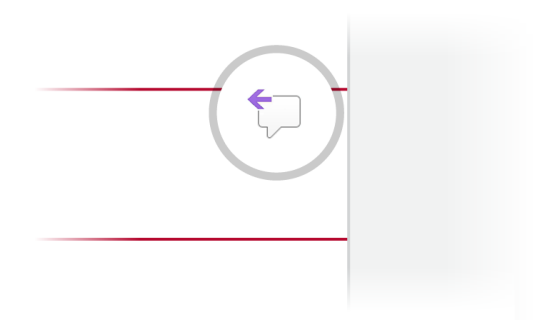

**提示:**处理反馈时,避免受批注的干扰,而不将其删除:选择批注,然后在"**审阅**"选项卡上选择"完成"。

## 还有其他 Word 问题?

获取 Word for Mac 的相关帮助。

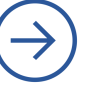